# ARCHIWIZARD

## TUTORIEL ANALYSE DE L'ENSOLEILLEMENT

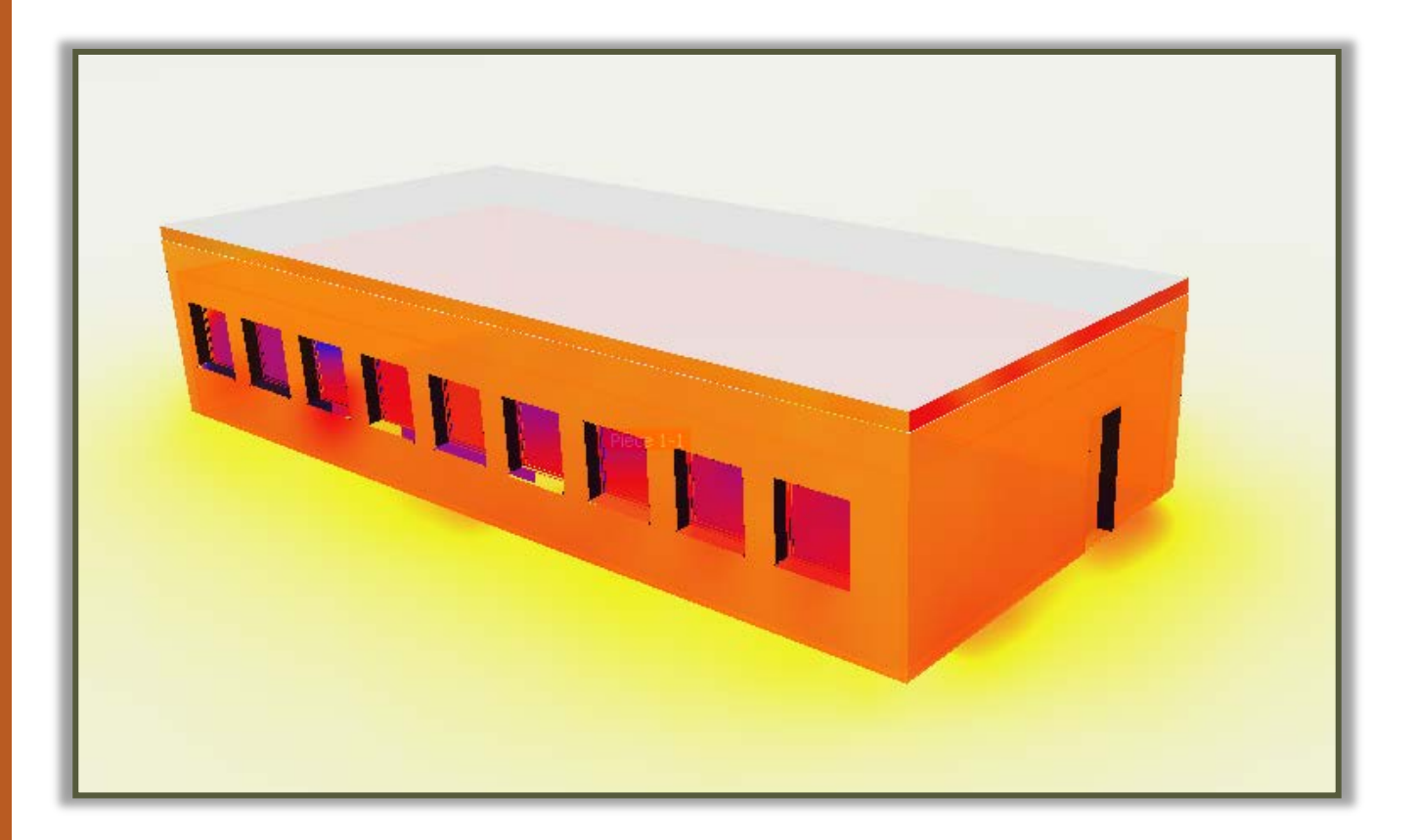

LYCEE CLOS MAIRE

### TABLE DES MATIERES

| Introduction                               | 2   |
|--------------------------------------------|-----|
| Le logiciel ArchiWIZARD                    | 2   |
| Objectifs                                  | . 2 |
| Positionnement géographique de la maquette | . 3 |
| Emplacement                                | 3   |
| Orientation                                | 4   |
| Simulation de l'irradiance                 | 5   |

#### INTRODUCTION

#### LE LOGICIEL ARCHIWIZARD

ArchiWIZARD est un logiciel de simulation énergétique pour l'optimisation et la validation réglementaire de la performance énergétique du bâtiment dès l'esquisse et jusqu'à l'achèvement des travaux, en conception comme en rénovation, en connexion directe avec la maquette numérique (BIM).

Dans ce tutoriel nous utiliserons ArchiWIZARD en tant que plugin du logiciel REVIT. L'accès se fera donc via REVIT.

#### **OBJECTIFS**

Le but de ce tutoriel est de vous apprendre à effectuer une analyse d'ensoleillement sur un bâtiment via une simulation d'irradiance.

**L'irradiance** appelé aussi **éclairement énergétique** est un terme radiométrique qui quantifie la puissance d'un rayonnement électromagnétique frappant par unité de surface perpendiculaire à sa direction. C'est la densité surfacique du flux énergétique arrivant au point considéré de la surface. Dans le Système international d'unités, elle s'exprime en watts par mètre carré (W/m<sup>2</sup> ou W.m<sup>-2</sup>).

Cette simulation permettra de déterminer si un bâtiment est trop ou pas assez exposé au soleil.

#### POSITIONNEMENT GEOGRAPHIQUE DE LA MAQUETTE

L'irradiance solaire dépend de plusieurs facteurs :

- L'endroit sur la Terre ;
- Le moment dans la journée ;
- Le moment dans l'année ;
- L'orientation par rapport au soleil.

Pour pouvoir simuler l'irradiance sur notre bâtiment il va donc falloir définir à la fois son emplacement sur Terre et son orientation (Nord, Sud, Est, Ouest). Le logiciel se chargera ensuite de simuler l'éclairement énergétique en faisant une moyenne sur une période qu'il sera possible de définir.

#### **EMPLACEMENT**

Dans votre **modèle REVIT**, dans l'onglet « **gérer** » **cliquer** sur **emplacement**.

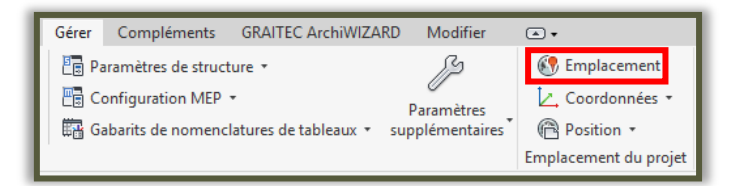

#### Une nouvelle fenêtre s'ouvre.

| Définir l'emplacement par:<br>Service de cartographie sur Internet                                                                                                    |                                                                                                    |
|----------------------------------------------------------------------------------------------------|----------------------------------------------------------------------------------------------------|
| Adresse du projet:                                                                                                    |                                                                                                    |
| Paris, France                                                                                                    | <ul> <li>Rechercing</li> </ul>                                                                                                    |
| Stations météo:                                                                                                    |                                                                                                    |
| 143487 (0)014 à des centaines de kilo<br>14547 (12,71 à des centaines de kilo<br>145247 (5)61 à des centaines de kil<br>145725 (12,71 à des centaines de kil<br>145248 (15,61 à des centaines de kil<br>145246 (20,12 à des centaines de kil<br>145246 (20,12 à des centaines de kil | Les Mureaus<br>Verneul-sur-Sen<br>Epone<br>Aubergenille<br>Parsy<br>Mauie<br>Saint-Germain-en-Laye<br>Honges-sour-Bos<br>Baise<br>Saint-Gyn-Egole<br>Many-le-Beo<br>Datais<br>Saint-Gyn-Egole<br>Elancourt Trappes<br>Elancourt Trappes |

Dans la barre « Adresse du projet » taper « Beaune » et appuyer sur « Entrée ». Zoomer pour placer précisément le repère. Pour vous aider à repérer précisément l'emplacement vous pouvez vous utilisez Google Map en mode « satellite ». Une fois que le bâtiment est bien placé, cliquer sur « OK ». Pour tous vos plans d'étage (Niveau 0, 1 et 2), dans les propriétés, changer l'orientation en « Nord géographique ».

| Propriétés                  | ×                   |
|-----------------------------|---------------------|
| Plan d'étage                | •                   |
| Plan d'étage: Niveau 0      |                     |
| Graphismes                  | * *                 |
| Echelle de la vue           | 1:100               |
| Valeur de l'échelle 1:      | 100                 |
| Afficher le modèle          | Normal(e)           |
| Niveau de détail            | Moyen               |
| Visibilité des éléments     | Afficher l'original |
| Remplacements visibilité /  | Modifier            |
| Options d'affichage des gr  | Modifier            |
| Orientation                 | Nord du projet 🗸    |
| Affichage des jonctions d   | Nord du proiet      |
| Discipline                  | Nord géographique   |
| Afficher les lignes cachées | Par discipline      |
| Emplacement du choix de     | Arrière-plan        |
| Choix des couleurs          | <aucun></aucun>     |
| Choix des couleurs du syst  | Modifier            |
| California de Presei        | A                   |
| Aide des propriétés         | Appliquer           |

Le Sud se trouvant en bas des plans d'étage, **déterminer** de **combien de degré** vous allez devoir **tourner votre modèle** pour qu'il soit **correctement orienté**. Vous pouvez utiliser **la boussole** de votre smartphone pour **analyser l'orientation de la salle**.

Dans l'onglet « Gérer » cliquer sur « Position » puis « Faire pivoter le nord géographique ».

| Gérer Compléments GRAITEC ArchiWIZARD                                                                | Modifier                    | •             |                                                                         |                                                                     |                                                                             |                           |
|----------------------------------------------------------------------------------------------------|-----------------------------|---------------|-------------------------------------------------------------------------|---------------------------------------------------------------------|-----------------------------------------------------------------------------|---------------------------|
| 문 Paramètres de structure ㆍ<br>문 Configuration MEP ㆍ<br>떖 Gabarits de nomenclatures de tableaux ፣ su | Paramètres<br>pplémentaires | 💽 Em<br>之 Cor | placement<br>ordonnées •<br>iition •                                    | Variantes                                                           | Ajouter au jeu<br>Choisir pour modifier<br><b>dèle de base</b> <del>-</del> | Gestion<br>des liens      |
|                                                                                                    |                             |               | Replacer le proj                                                        | et                                                                  | ntes                                                                        | Gérer le pro              |
|                                                                                                    |                             |               | Faire pivoter e<br>Modifie l'angl<br>Spécifiez un a<br>pour définir l'a | le nord géographi<br>e d'un projet pa<br>ngle dans la bar<br>angle. | phique<br>r rapport au nord géogr<br>re des options ou clique               | aphique.<br>•z sur la vue |
|                                                                                                    |                             |               | Pour afficher<br>propriétés de<br>géographique                          | la modification<br>la vue, modifiez<br>e.                           | dans une vue particuliei<br>le paramètre Orientatic                         | e, dans les<br>n sur Nord |
|                                                                                                    |                             |               |                                                                         | AR BOR                                                              |                                                                             | R                         |
|                                                                                                    |                             |               | Appuyez sur l                                                           | F1 pour obtenir                                                     | de l'aide                                                                   |                           |

Cliquer une première fois pour définir un axe de référence, bouger ensuite la souris jusqu'à atteindre l'angle de rotation désiré puis cliquer de nouveau.

Vérifier ensuite sur votre vue {3D} si votre bâtiment est bien orientée grâce au cube d'orientation situé en haut à droite de l'écran.

#### SIMULATION DE L'IRRADIANCE

Dans l'onglet « GRAITEC ArchiWIZARD » cliquer sur « Nouveau ».

| Fichier Architec | ture Struc | ture Systèmes  | Insérer | Annoter /  | Analyser | Volume et site | Collaborer     | Vue   | Gérer       | Compléments | GRAITEC Arc | hiWIZARD   | Modifier    |
|------------------|------------|----------------|---------|------------|----------|----------------|----------------|-------|-------------|-------------|-------------|------------|-------------|
| G                | G          | 🚓 Modèle       | 201     | Caméra     | 🚿 Sél    | ection objet   |                | 🎄 Inv | erser le pl | lan         | $\land$     | Parois     |             |
| À propos de      | Nouveau    | 🕷 Matériaux    | Vue 3D  | 🔆 Héliodor | n 📗 Sél  | ection parois  | Zone de course | 0,25  | 5 m         |             | Râtiment    | Baies      |             |
| * propos de      | *          | 🏽 Aperçu gbXML | VUE 5D  | sol Sol    | 🔊 Sél    | ection pièces  | zone de coupe  | 📩 Ахе | Z -         |             | batiment    | 🗊 Ponts tl | hermiques 👻 |
| ArchiWIZARD      | Syn        | chronisation   |         |            |          |                | Vue            |       |             |             |             | Projet 🔻   |             |

Si une fenêtre d'information ou d'erreur s'affiche cliquer sur « OK ».

| Import du modèle                   |                         | - D X |
|------------------------------------|-------------------------|-------|
| Veuillez choisir la localisation : |                         |       |
| France_RT2012                      |                         | * +   |
| THBCE2012_MACON_H1c                |                         | ¥     |
| Latitude : 46°17' N                | Longitude : 4°48' E     |       |
| Altitude station : 0 m             | Fuseau horaire : GMT +1 |       |
|                                    |                         |       |
|                                    |                         |       |
|                                    |                         |       |
|                                    |                         |       |
|                                    |                         |       |
|                                    |                         |       |
|                                    |                         |       |
|                                    |                         |       |

Dans la nouvelle fenêtre choisir « France RT2012 » puis « THBCE2012 MACON H1c » puis cliquer sur « Sui

Dans la nouvelle fenêtre **choisir les pictogrammes** comme sur la capture d'écran ci-dessous.

| /ue Structure Projet Vue Matériaux |                       |
|------------------------------------|-----------------------|
| Eléments Revit                     | Catégorie ArchiWIZARD |
| ⊿ Fenêtres                         | 🧱 📕 🗄 📓 🌳 🛛 🍛         |
| ⊿ WT-1 panneau                     | 🧱 📕 🔛 📓 🌳 🛛 👐         |
| ⊿ 1.40 m x 1.40 m 3                | 🧱 📙 🗒 📮 🏎             |
| Appui/Linteau                      | 🧱 🞚 🞚 📓 🌳 🖙           |
| Cadre/Meneau                       | 🎫 📗 🔛 📓 🌳 🖙 😡         |
| ⊿ Poignée                          | 2 日 🛛 🕂 😒             |
| ··· Poignée                        | 2 📗 🔛 🛄 🌻 🖙           |
| ▷ Verre                            | 📙 🖩 📱 🌳 🖙             |
| ··· 1.40 m x 1.40 m 3              | 2 日 日 🛛 🕈 😒           |
| ↓<br>Murs                          | 1 日 日 🖉 🕨 🐋           |

Cliquer sur « Suivant ».

Une nouvelle fenêtre apparaît.

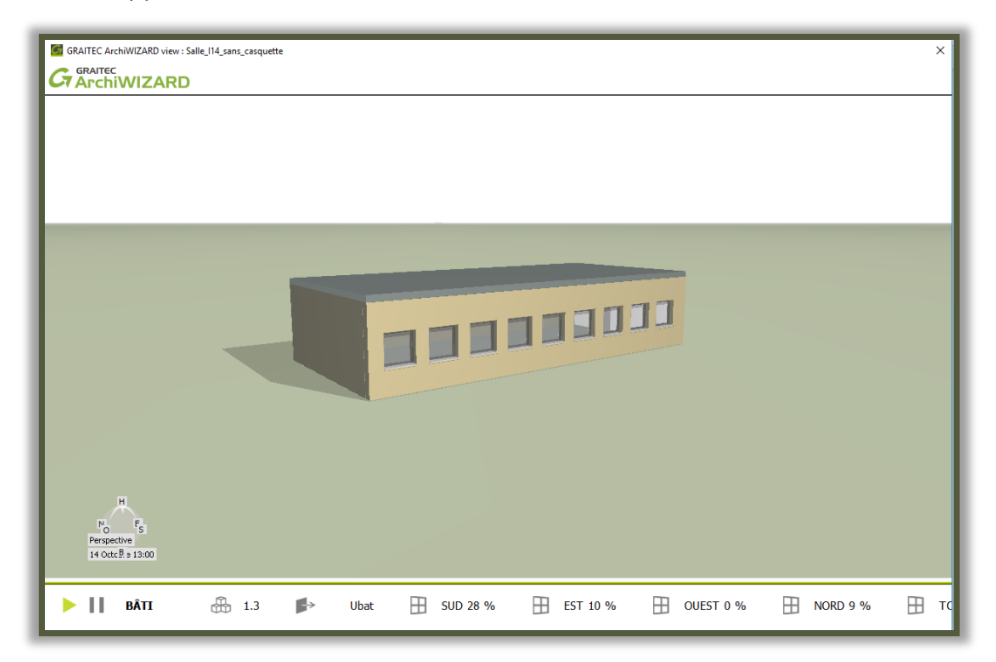

Cliquer ensuite sur « Imagerie solaire ».

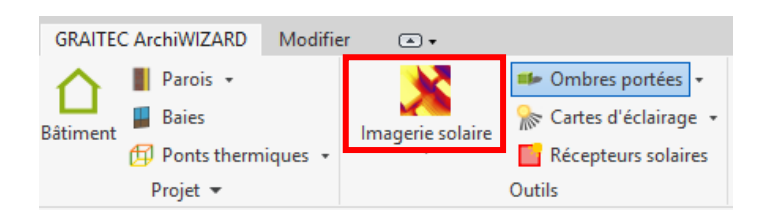

Il apparaît des niveaux de couleur sur le modèle représentant l'irradiance moyenne sur une période donnée.

Il est possible de changer la période de relevé grâce à la fenêtre option ci-dessous. Si cette fenêtre option n'est pas apparut elle peut être ouverte en allant dans « Imagerie solaire » puis « Options ».

|                                                         | Imagerie solaire 😡 ? 🛛 🗙                                                                                                    | I                                                                                          |
|---------------------------------------------------------|----------------------------------------------------------------------------------------------------|--------------------------------------------------------------------------------------------|
|                                                         | Type de calcul : Irradiation    Précision :  Rapide    Période                                                                                                    | Le logiciel calculera la moyenne<br>d'irradiation sur 6 heures (le 27<br>Mai de 10 à 16h.) |
|                                                         | Début:     Mai     27     10 h     1       Fin:     Mai     27     16 h     1       Durée:     6     1     heures     1                                                                                    |                                                                                            |
| Irradiation moyenne minimale<br>sur la période définie. | Visualisation<br>✓ Indiquer la valeur à la position de la souris<br>Afficher les courbes de niveau<br>Opacité : #0 %                                                                                       | Irradiation moyenne maximale sur<br>la période définie.                                    |
|                                                         | Opacté : 80 %<br>Place de valeurs<br>Min : 79 W/m <sup>2</sup> Max : 236 W/m <sup>2</sup> Valeur : 79 W/m <sup>2</sup> Supprimer<br>Plage par défaut Plage optimisée<br>Capture d'écran<br>Capture d'écran | Bouton pour adapter l'échelle à la période.                                                |

**Changer la période** comme ci-dessus puis **appuyer** sur « **Plage optimisée** » pour que l'échelle s'adapte à la période.

Relever l'irradiation moyenne maximale durant une heure pendant l'année (indice : elle se situe à la mi-Juin).